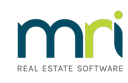

### ₽

# Set up a GST Creditor and Paying GST

### Summary

This article guides you to setting up a GST creditor and then making cheque or electronic payments of GST and income tax.

The articles covers -

- Linking the Creditor
- Checking and Updating the GST Creditor Details
- Creating the GST Invoice
- Creating Dissections
- View Creditor Invoices Entry Screen
- Paying GST
- Upload EFT Direct Entry and BPay payments to the Bank

### Overview

Payments to the Taxation Office are made by firstly creating an invoice in Accounting > GST. Do not use the Creditor Invoicing screen to enter these invoices. The GST screen enables dissections. Dissections enable a mixture of payments and refunds to multiple funds, groups and taxation accounts, as is often required.

## Linking the Creditor

#### 1. Go to Configure > Display & Set Config Values > Financial tab

Here you can link an existing creditor for the purposes of paying GST. This is usually set up for you in implementation. However if you do not have a GST Creditor already recorded in your database, you will need to create one.

| Banks Financial     | Backup | Printing | Outsourcing         | Cheques  | Other    |
|---------------------|--------|----------|---------------------|----------|----------|
| Tax details         |        |          |                     |          |          |
| Tax office creditor |        | ATOGST   | Australian Taxation | n Office | <b>_</b> |
|                     |        |          |                     |          |          |

## Checking and Updating the GST Creditor details

Check the default creditor card in your database to see whether it is set to pay as cheque or BPay, has the relevant bank details and is compliant.

#### 1. Go to Manage > Creditor - Select creditor code ATOGST.

If this creditor already existed in your database prior to Version 8, the creditor code will be ATOGST1.

| 💥 Creditor - Read Only Mode                       |                     |                       |                      |
|---------------------------------------------------|---------------------|-----------------------|----------------------|
|                                                   |                     |                       |                      |
| Select creditor ATOGST Australian Taxation Office | 🔹 🔲 Include ina     | ctive creditors       |                      |
| General Details Creditor Compliance Outst         | anding Invoices     | CRN                   | Barcode              |
| Creditor ATOGST Australian Taxation Office        | 🔽 Active            | Balance               | NIL                  |
| Legal entity Australian Tavation Office           | Primary creditor ty | pe Taxation           | •                    |
|                                                   | Creditor typ        | bes                   | ^                    |
| Creditor contact details                          |                     |                       |                      |
| Business Contact:                                 | Pay                 | by C Cheque C Direct  | Entry 🕫 Bulk BPAY    |
| Australian Taxation Office                        | Biller co           | de 995566             |                      |
| GP0 Box 9990<br>SYDNEY NSW 2000 Australia         | Record CR           | N 🗖                   | Email remittances    |
|                                                   | QR cod              | e 🗆                   | Suppress remittances |
|                                                   | Check ABN A         | BN 51 824 753 556 GS1 | status Exempt 💌      |

2. To change the payment method if required, click edit. Where the payment method is set to BPAY, enter the ATO GST Biller Code <u>as on your documentation from the Taxation Office</u> You may enter the CRN for each GST registered owners corporation on the CRN tab, or allow STRATA Master to update the CRN for each plan once the first invoice has been entered.

| 🐒 Creditor - Read Only Mode | :                          |             |               |               |            |  |
|-----------------------------|----------------------------|-------------|---------------|---------------|------------|--|
|                             | <b>1</b>                   |             |               |               | $\bigcirc$ |  |
| Select creditor ATOGST      | Australian Taxation Office | -           | Include inact | ive creditors |            |  |
| General Details             | Creditor Compliance        | Outstandir  | ng Invoices   | CRN           | Barcode    |  |
| Customer Reference Numbers  |                            |             |               |               |            |  |
| Plan #                      | Customer refere            | ence number | Last update   | User name     |            |  |
| 4444                        | 9988776655                 |             | 06/12/2024    | TEST          |            |  |
| 6666                        | 9988776654                 |             | 06/12/2024    | TEST          |            |  |

3. Ensure the Creditor Compliance Status and WHS is set to Compliant before creating any entries against this creditor. Click edit and update as required. If you have an external compliance company and the compliance needs to be updated, liaise with them in this regard.

| 💕 Creditor - Edit Mode                            |                                     |                  |         |
|---------------------------------------------------|-------------------------------------|------------------|---------|
|                                                   |                                     |                  |         |
| Select creditor ATOGST Australian Traction Office | 🔽 🔲 Include ina                     | active creditors |         |
| General Details Creditor Compliance               | Outstanding Invoices                | CRN              | Barcode |
| Last used 14/04/2022                              | System calculated compliance status |                  |         |
| Last manual status updated 23/09/2020 🚔 🚽         | Manual compliance status Comp       | liant 💽 Code:    |         |
|                                                   | WHS compliance status Comp          | liant 🗨          |         |

## Creating the GST Invoice

The invoice is not created through Creditor Invoicing.

#### 1. Go to Accounting > GST > Payment screen

This displays the default GST creditor and the default payment method set for the creditor in the creditor card.

• Where the payment method is Direct Entry or BPAY you are able to change the payment method on screen for one off cheque payments.

• The default payment method on screen will determine which icons are displayed on screen. Where payment is by cheque, the Printer icon will be displayed (instead of a process icon) as a quick cheque is produced after the printer icon is clicked.

| ß                                                            | Remit GST                               | - • 💌 |
|--------------------------------------------------------------|-----------------------------------------|-------|
|                                                              |                                         |       |
| GST unregistered owners corporation selected ——Active Groups | Payment to:                             |       |
| Enter Plan No. or Street Name or Body Corporate Name.        | GST Creditor Australian Taxation Office |       |
| Strata Plan 4444                                             | Pay by 📀 Cheque                         |       |
| 1 Chandos Street                                             | C Direct Entry                          |       |
| ST LEONARDS NSW 2065                                         | C Bulk BPAY                             |       |

• Where payment method is Direct Entry or Bulk BPAY the Process icon is displayed (instead of a print icon) as the dissections are saved as creditor invoices from the Remit GST screen.

2. Continue to enter your dissections.

## **Creating Dissections**

Continuing in the Remit Screen.

1. Enter the first payment amount to be made, select the GST Payable account and the correct Fund (Admin or Sinking) that is to make a payment. Then click Save button.

| B · Remit GST                                                                                                    |                |                  |                  | - • •      |
|----------------------------------------------------------------------------------------------------|----------------|------------------|------------------|------------|
|                                                                                                    |                |                  |                  | $\bigcirc$ |
| GST registered owners corporation selected                                                                                                    |                | _                |                  |            |
| Enter Plan No. or Street Name or Body Corporate Name.                                                                                                    |                |                  |                  |            |
| GST Creditor Australian Taxation Office                                                                                                    | 67             |                  |                  |            |
| Strate Play 4444 Pay by C Cheque                                                                                                    |                |                  |                  |            |
| Chandos Towers                                                                                                    |                |                  |                  |            |
| 1 Chandos Street                                                                                                    |                |                  |                  |            |
| © Bulk BPAY                                                                                                    |                |                  |                  |            |
|                                                                                                    | [ + · · ]      | -                |                  |            |
| Plan no. I Account I Description                                                                                                    | Amount         | Group            |                  |            |
| 4444 Creation-Go IAdmin Co I payment from Administrative Fund                                                                                                    | .159.00        | None             |                  |            |
| 444 Admin-Income Tax-Admin Admin-Income Tax-Admin                                                                                                    | 188.00         | None             |                  |            |
|                                                                                                    |                |                  |                  |            |
|                                                                                                    |                |                  |                  |            |
|                                                                                                    |                |                  |                  |            |
| Net tax remittance:                                                                                                    | \$889.00       |                  |                  |            |
|                                                                                                    | Plan Number:   | 4444             |                  |            |
|                                                                                                    | Address: Char  | ndos Towers, 1 C | handos Street, S | T LEONARDS |
| Dissection amount NIL                                                                                                    |                | Admin            | Capital Works    | Total      |
|                                                                                                    | Cash at bank   | 152,150.12       | 81,015.29        | 233,165.41 |
|                                                                                                    | 0/S invoices   | 1,470.00         | 10,000.00        | 11,470.00  |
| Tanana and the second second s | Net cash       | 150,680.12       | 71,015.29        | 221,695.41 |
| account 152800 Admin-Income Tax-Admin  Group None                                                                                                    | Reserve funds  |                  |                  | NIL        |
|                                                                                                    | Available cash | 151,685.12       | 71,015.29        | 222,700.41 |
| Description Admin-Income Tax-Admin                                                                                                    |                | Total investment | ts: 30           | 0,342.00   |
|                                                                                                    | Group:         | *0.00            | *0.00            | ******     |
| CRN 9988776655                                                                                                    | Available cash | \$0.00           | \$0.00           | \$0.00     |
|                                                                                                    |                |                  |                  |            |

2. Add the other dissections required, including any income tax to be paid or refunded.

3. The Final result will be the amount that is to be remitted/paid.

| B Remit GST                                                      |                     |                          |                        |                  | - • ×      |
|------------------------------------------------------------------|---------------------|--------------------------|------------------------|------------------|------------|
|                                                                  |                     |                          |                        |                  | 0          |
| GST registered owners corporation selected Payment to:           |                     |                          |                        |                  |            |
| Enter Plan No. or Street Name or Body Corporate Name.            |                     |                          |                        |                  |            |
| GST Creditor  Australian Taxation O                              | Diffice             | 679                      |                        |                  |            |
| Strata Plan 4444 Pay by C Cheque                                 |                     |                          |                        |                  |            |
| Chandos Towers                                                   |                     |                          |                        |                  |            |
| 1 Chandos Street                                                 |                     |                          |                        |                  |            |
| Bulk BPAY                                                        |                     |                          |                        |                  |            |
| Description Description                                          |                     |                          | C                      |                  |            |
| AMA Creditor GST_Admin GST payment from Administrative Fund      |                     | OEQ 00                   | None                   |                  |            |
| 4444 Creditor-GST-Canital Works GST refund to Canital Works Fund |                     | -158.00                  | None                   |                  |            |
| 4444 Admin-Income Tax-Admin Admin-Income Tax-Admin               |                     | 188.00                   | None                   |                  |            |
|                                                                  |                     |                          |                        |                  |            |
|                                                                  |                     |                          |                        |                  |            |
|                                                                  | N                   | 4000.00                  |                        |                  |            |
| N                                                                | Net tax remittance: | \$889.00                 |                        |                  |            |
|                                                                  |                     | - Plan Number:           | 4444<br>doo Towara 1 ( | 'handoo Street S |            |
|                                                                  |                     | Address, char            | Admin                  | Capital V (arks) | Tatal      |
| Dissection amount   NIL                                          |                     | Cook at book             | Admin 152,150,12       |                  | 1 Otal     |
|                                                                  |                     | Casri al Darik           | 1 470.00               | 81,015.29        | 233,165.41 |
| C GST payable C GST refundable  Other tax payable                |                     | Net cash                 | 1,470.00               | 71.015.29        | 221 695 41 |
| Tax expense                                                      |                     | Decesion for de          | 100,660.12             | 71,015.23        | 221,635.41 |
| account 152800 Admin-Income Tax-Admin Group None                 | -                   | Augilable arch           | 161 006 10             | 71.015.20        | 222 700 41 |
|                                                                  |                     | Avaliable cash           | Total investmen        | /1,015.29        | 222,700.41 |
| Description Advin Income Tay, Advin                              |                     |                          | i otai investmer       | ns. Ji           | 0,042.00   |
| Description Admin-Income Tax-Admin                               |                     | Group                    |                        |                  |            |
| Description Admin-Income Tax-Admin                               | [                   | Group:<br>Available cash | \$0.00                 | \$0.00           | \$0.00     |

4. Click the Process button to complete this screen.

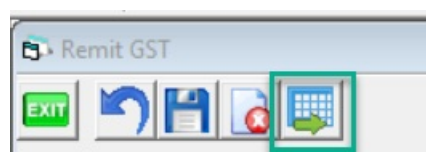

**Note** - Where payment method is Bulk BPAY after the first invoice dissection amount has been saved the CRN is locked for the remaining GST entries. This field is unlocked when a new owners corporation is selected. If you are paying for different CRN's you must process in a new screen.

### View Creditor Invoices Entry Screen

The invoice will now be in the Creditor Invoicing screen waiting to be paid.

#### 1. Go to Accounting > Enter Creditor Invoices > Creditor Invoice screen.

You can view unpaid creditor invoices created from the Remit GST screen.

2. Enter the relevant Strata Plan.

3. Check that the invoice is in the screen and the values are as required.

**Note** - New creditor invoices can be entered from this screen against the GST creditor.

To enable the selection of the GST creditor accounts, you must tick Show accounts without budget.

The accounts are displayed in alphabetical order, and the GST accounts are named (by default) Creditor—GST—Admin and Creditor—GST—Sinking.

## Paying GST

1. When ready to push the invoice through for payment select Accounting > Pay Creditor Invoices or select the Pay Icon.

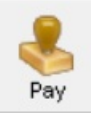

2. All other payments for GST will be made from the Creditor Payments (Pay) screen.

3. Tick Pay GST and the GST creditor is automatically populated on screen, including the payment method. Alternatively, enter the ATOGST creditor alpha and tick all of the payment method boxes, the result will be the same.

Note - Cheques were printed in step 4 of Creating Dissections

| &                      | Creditor Payments                                                                                                    |                         |
|------------------------|----------------------------------------------------------------------------------------------------|-------------------------|
| EXIT 🕎                 |                                                                                                    | $\bigcirc$              |
| Creditor               |                                                                                                    | Payment method          |
| ATOGST                 | Australian Taxation Office 🔹                                                                                                    | Computer cheque         |
| '                      |                                                                                                    | 🔲 Manual cheque         |
| Rau (                  |                                                                                                    | Direct entry            |
| l♥ i dy t              | hoed                                                                                                    | Direct entry with email |
|                        |                                                                                                    | 💌 Bulk BPAY             |
| This adva<br>Note: The | inced option allows you to select one plan, or a group of plans to pay.<br>I plans listed are not filtered by the creditor or payment method selection made | on this screen.         |

#### 4. Click Process

5. Only the net remittance is paid, however the Bulk BPAY payments summary will display all invoice dissections included in the net payment.

Strata Management

### Bulk BPAY payments

Strata Management PO Box 99999 SYDNEY NSW 2000 Ph: +61 2 4141 4141 Fax: +61 2 4141 4142 admin@lookatmystrata.com.au

| Payment No. | Creditor   |                |                |                                      |            | Amount     |
|-------------|------------|----------------|----------------|--------------------------------------|------------|------------|
| CRN         | Inv. Date  | Plan           | Reference      | Description                          |            |            |
| 1           | Australian | Taxation Offic | e ; Biller cod | e: 75556                             |            | \$2,502.00 |
| 9988776655  | 13/07/2015 | 4444           |                | GST payment from Administrative Fund | \$10.00    |            |
| 9988776655  | 13/07/2015 | 4444           |                | AdminIncome TaxAdmin                 | \$2,500.00 |            |
| 9988776655  | 13/07/2015 | 4444           |                | GST refund to Sinking Fund           | -\$8.00    |            |

## Upload EFT Direct Entry and BPay payments to the Bank

The final step to making electronic payments is to create a file for uploading to the Bank.

- Go to Accounting > Process Direct Entry Payments or Process Bulk BPay Payments
- Click **ok**

10/12/2024 1:34 pm AEDT